## **TXT**Controller

## Connecting the TXT Controller to the PC via Bluetooth

## Requirements:

I. The PC must have a Bluetooth module, or a USB Bluetooth adapter must be connected to the PC and installed.

2. The ROBOTICS TXT Controller must be switched on and "Bluetooth" must be enabled in the Settings menu under Network.

Windows 7:

To connect to the ROBOTICS TXT Controller via Bluetooth, select the Windows Start button on the computer screen and then select Devices and Printers.

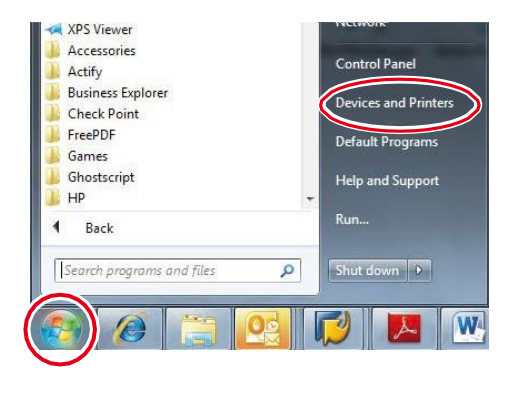

A new window appears: Click Add a device.

All visible devices will then be displayed, including the ROBOTICS TXT Controller.

Double-click to select the TXT Controller.

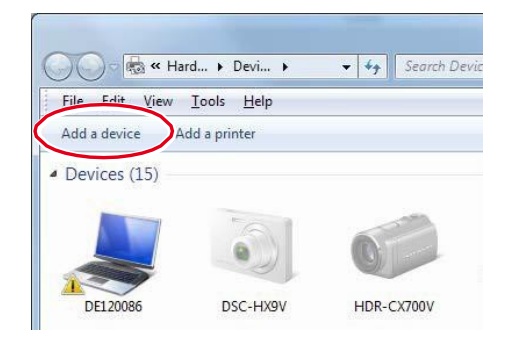

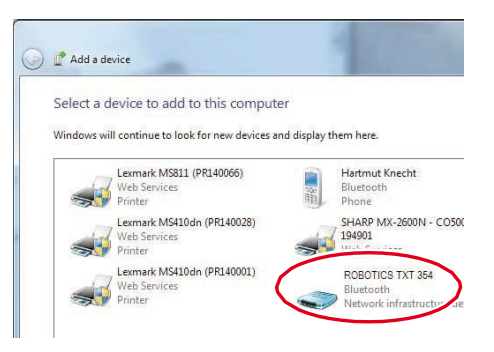

## **TXT**Controller

A new window appears: Confirm either the proposed pairing code:

Or, if you're asked for the pairing code of the device, enter the code which you can find on the controller display under Settings - Network.

Click Next to establish a connection to the device. Once the connection is successful, the message "The device has been successfully added to this computer." It may take some time before Windows finishes installing all the drivers. It does not matter if no driver will be found, the connection will work anyway.

Go to Control panel – Hardware and Sound – devices and printers:

1. The TXT Controller has to be selected.

2. in the menu Connect using Access point the Bluetooth connection has to be activated.

Important: This last step has to be done each time the PC or the TXT Controller is switched off and on again.

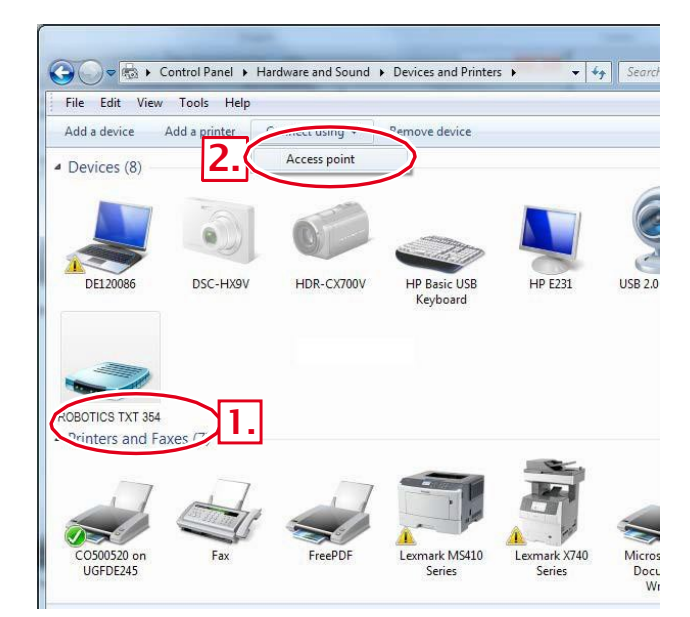

🕒 🔮 Add a device

· Yes

🕒 🧨 Add a device

281280

Compare pairing codes between your computer and this device

ROBOTICS

ROBOTICS TX

This will verify that you are connecting to the correct device

Does the code above match the code on the de

Enter the pairing code for the device

This will verify that you are con

The device is not displaying a code